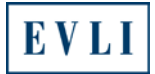

### Converting the CSV file to make it easy to read

#### www.evli.com

1. Select: Menu

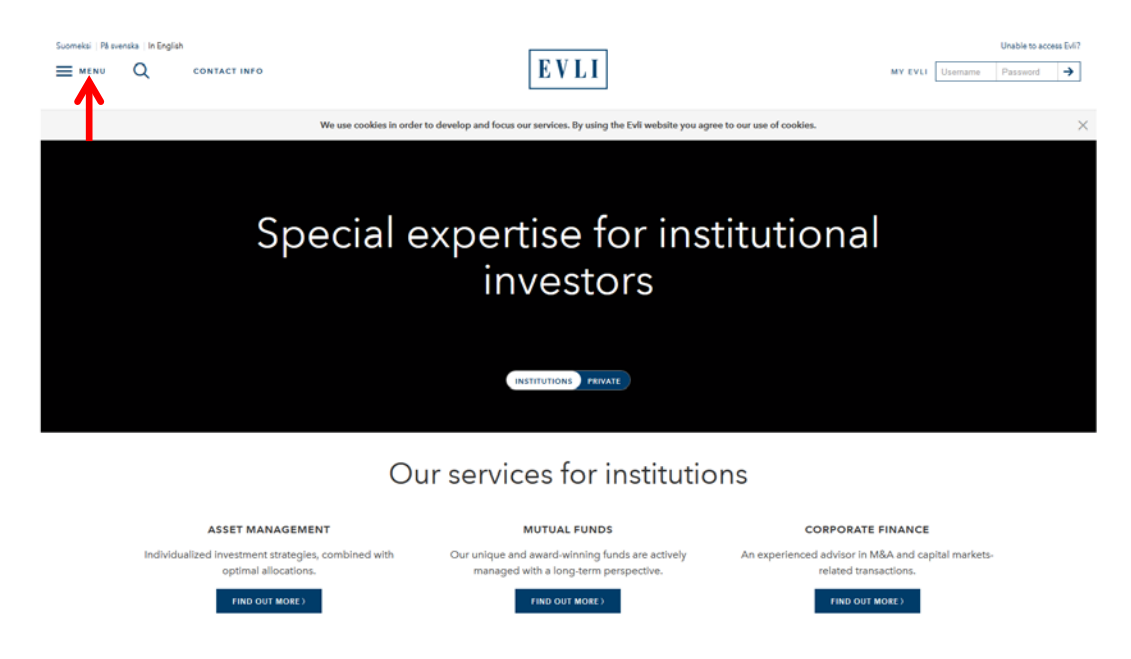

2. Select: Mutual funds (under the Products)

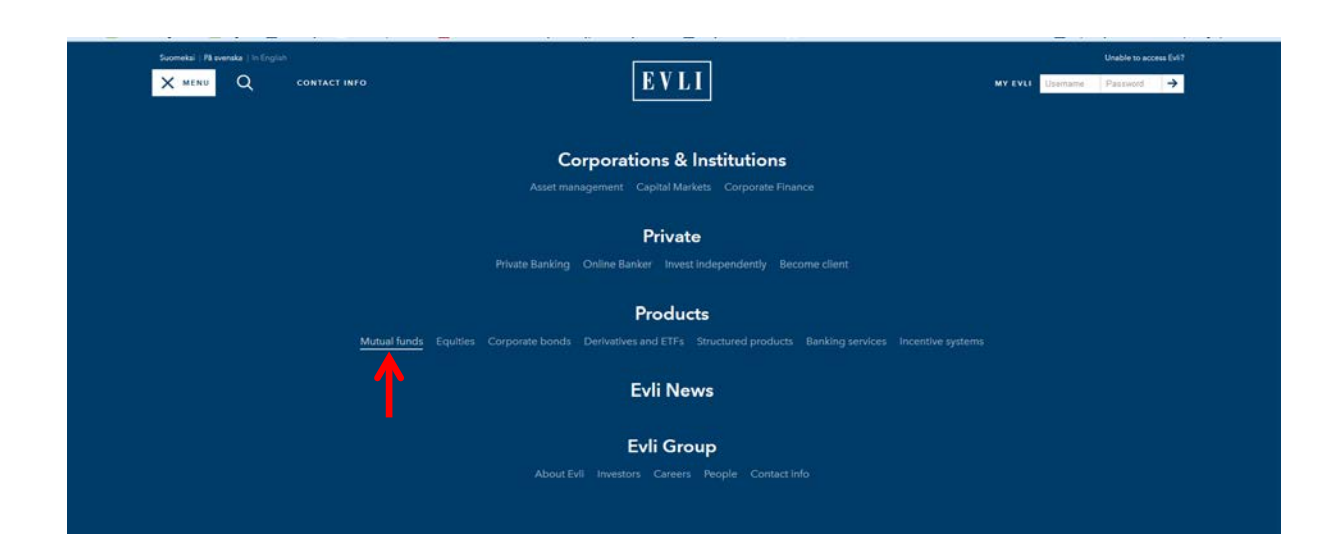

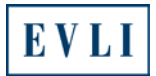

# 3. Select: FUND NAVS

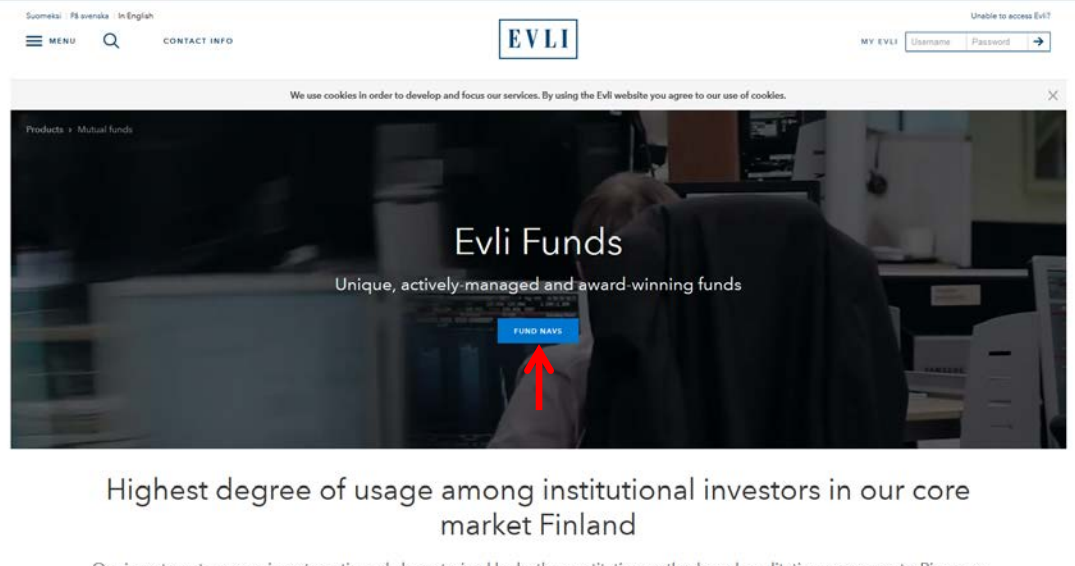

Our investment process is systematic and characterized by both quantitative methods and qualitative assessments. Rigorous discipline ensures repeatability of the investment process. The Funds are actively managed with a long-term perspective. On average, our senior portfolio managers have worked for Evli for 10 years and have 20 years' industry experience.

| CORPORATE BOND AND OTHER FIXED INCOME | GLOBAL EQUITIES | NORDIC EQUITIES |
|---------------------------------------|-----------------|-----------------|

4. Select the file "Fund NAVS's (CSV file)" at the end of the page.

|                                                                                                    |                         |                                                                                                    |                                                                                                    |                                                                                                    |                                                                                                    | Fund                                                                                                    | NAVs                                                                                                    |                                                                                                    |                                                                                                    |
|----------------------------------------------------------------------------------------------------|-------------------------|----------------------------------------------------------------------------------------------------|----------------------------------------------------------------------------------------------------|----------------------------------------------------------------------------------------------------|----------------------------------------------------------------------------------------------------|----------------------------------------------------------------------------------------------------|----------------------------------------------------------------------------------------------------|----------------------------------------------------------------------------------------------------|----------------------------------------------------------------------------------------------------|
| Corporate bond a                                                                                                    | nd ot                   | her fixed                                                                                                    | incom                                                                                                    | e funds                                                                                                    |                                                                                                    |                                                                                                    |                                                                                                    |                                                                                                    |                                                                                                    |
|                                                                                                    | -                       | -                                                                                                    | Inch                                                                                                    | -                                                                                                    | -                                                                                                    | lass 8                                                                                                    | Sec. 1                                                                                                    | head                                                                                                    | Sec. 1                                                                                                    |
|                                                                                                    | 1                       |                                                                                                    | 2                                                                                                    | 1                                                                                                    |                                                                                                    | Sectore .                                                                                                    | 19                                                                                                    | 14<br>1                                                                                                    | 2                                                                                                    |
| Full Furnpoint High Valid                                                                                                    |                         | -                                                                                                    | 0.00                                                                                                    | 01.04.2014                                                                                                    |                                                                                                    | 10                                                                                                    | 1.29                                                                                                    | 5.00                                                                                                    | 1.77                                                                                                    |
| fel farment inselnent finde                                                                                                    |                         | 175.120 848                                                                                                    | 0.00                                                                                                    | 01.04.0014                                                                                                    |                                                                                                    | 1.00                                                                                                    | 5.99                                                                                                    | 3.44                                                                                                    | 4.58                                                                                                    |
| ful Praying Mariate Coally                                                                                                    |                         | 108179-018                                                                                                    | 2.08                                                                                                    | 01.04.3014                                                                                                    |                                                                                                    | 141                                                                                                    | 6.52                                                                                                    |                                                                                                    |                                                                                                    |
| tri ten Varilty                                                                                                    |                         | -                                                                                                    | 88                                                                                                    | \$1,59,2214                                                                                                    | *****                                                                                                 | 546                                                                                                    | 6.19                                                                                                    | 1.00                                                                                                    | 1.42                                                                                                    |
| ful that Copenia find                                                                                                    |                         | N. HULLE                                                                                                    | 1.01                                                                                                    | 01.04.0014                                                                                                    |                                                                                                    | 1.17                                                                                                    | 00.                                                                                                    | 1.21                                                                                                    | 195                                                                                                    |
| tel Alaba Tant                                                                                                    |                         | 100203-0.0                                                                                                    | 8.99                                                                                                    | 11262518                                                                                                    |                                                                                                    | 1.47                                                                                                    | 8.82                                                                                                    | 4.87                                                                                                    | 418                                                                                                    |
| Bill Roy Generated Rand                                                                                                    | Sel.                    | ALL DURING                                                                                                    | 422                                                                                                    | 01.04.2016                                                                                                    | ***                                                                                                   | 2.00                                                                                                    | 1.99                                                                                                    | 4.89                                                                                                    | 4.95                                                                                                    |
| tel Carness terl                                                                                                    |                         | anarres.                                                                                                    | -                                                                                                    | 01.08.2018                                                                                                    |                                                                                                    | 201                                                                                                    |                                                                                                    | 241                                                                                                    | 10                                                                                                    |
| Global equities                                                                                                    |                         |                                                                                                    |                                                                                                    |                                                                                                    |                                                                                                    |                                                                                                    |                                                                                                    |                                                                                                    |                                                                                                    |
| test .                                                                                                    | 1.00                    | 144                                                                                                    | Search.                                                                                                    | -                                                                                                    | Series .                                                                                              | Inc's                                                                                                    | Seconda                                                                                                    | (month)                                                                                                    | jear b                                                                                                    |
|                                                                                                    |                         | 4                                                                                                    | 1                                                                                                    | 1                                                                                                    | 1                                                                                                    |                                                                                                    | 1                                                                                                    | 7                                                                                                    | -                                                                                                    |
| tri turan                                                                                                    |                         | 10.1944                                                                                                    | 6.85                                                                                                    | 91.06.2918                                                                                                    |                                                                                                    | -444                                                                                                    | 444                                                                                                    | 14.00                                                                                                    | 14.85                                                                                                    |
| 8-1 CBH                                                                                                    |                         | 112207.048                                                                                                    | 4.13                                                                                                    | 21.28.2018                                                                                                    |                                                                                                    |                                                                                                    |                                                                                                    |                                                                                                    |                                                                                                    |
| tri aut                                                                                                    | -                       | 125.527 844                                                                                                    | 4.62                                                                                                    | 01.08.2018                                                                                                    |                                                                                                    | 441                                                                                                    | 48                                                                                                    | 16.24                                                                                                    | 12.00                                                                                                    |
| est above                                                                                                    |                         | 17.703 648                                                                                                    | 4.17                                                                                                    | 11.04.0714                                                                                                    |                                                                                                    | 1.11                                                                                                    | -58                                                                                                    | 1478                                                                                                    | 16.85                                                                                                    |
| tri menia                                                                                                    |                         | 20512184                                                                                                    | 6.28                                                                                                    | 91.08.2018                                                                                                    |                                                                                                    | 10.00                                                                                                    | 1.40                                                                                                    | 17.85                                                                                                    | 16.79                                                                                                    |
| A Annal Annal Annal Annal Annal Annal Annal Annal Annal Annal Annal Annal Annal Annal Annal Annal Annal Annal A                                                                                                    |                         | 210.101.024                                                                                                    | -                                                                                                    | 27.08.2014                                                                                                    | ****                                                                                                  | 10                                                                                                    | 4.94                                                                                                    | 1149                                                                                                    | 12.86                                                                                                    |
|                                                                                                    |                         |                                                                                                    |                                                                                                    |                                                                                                    |                                                                                                    |                                                                                                    |                                                                                                    |                                                                                                    |                                                                                                    |
| ы<br>:                                                                                                    | 14<br>7                 | 1                                                                                                    | 1                                                                                                    | Weeder<br>1                                                                                                    | Hariyan<br>2                                                                                          | hu-k<br>Witte<br>I                                                                                                    | Anna A<br>Is<br>I                                                                                                    | kanar k<br>ku<br>t                                                                                                    | Anne K<br>Ar<br>2                                                                                                    |
| tea<br>:<br>ht body haty inte                                                                                                    | 84<br>2<br>11           | 1011 201 564                                                                                                    | 100                                                                                                    | Warden<br>2<br>85.86.2014                                                                                                    | 8                                                                                                    | landa<br>1                                                                                                    | 5                                                                                                    | 6400-76<br>29<br>2<br>2010                                                                                                    | han k<br>Ir                                                                                                    |
| tera<br>1<br>bil Boole: Backy Index<br>bil Boole: Backy Index<br>bil Boole: Anno 100                                                                                                    | 84<br>2<br>1            | 1011.201.001<br>1011.201.001<br>2011.412.001                                                                                                    | 14<br>14<br>14<br>14<br>14<br>14<br>14<br>14<br>14<br>14<br>14<br>14<br>14<br>1                                                                                                    | 10.00.2016<br>11.00.2016<br>11.00.2016                                                                                                    |                                                                                                    | havrik<br>tarlata<br>1<br>141<br>148                                                                                                    | Anne 6<br>12<br>12<br>12<br>12<br>12<br>12<br>12<br>12<br>12<br>12<br>12<br>12<br>12                                                                                                    | 65<br>22<br>2<br>2<br>2<br>2<br>2<br>2<br>2<br>3<br>2<br>3<br>2<br>3<br>2<br>3<br>2<br>3<br>2                                                                                                    | Anne A<br>Ar<br>1<br>16.04                                                                                                    |
| fand<br>11<br><u>Eri Tanakor Hauty Inder</u><br>Eri Tanakor Talant<br>Eri Tanakor Talant                                                                                                    | 14<br>2<br>1<br>1       | NAV<br>2<br>1011.000.004<br>2017.010.004<br>1012.004.004                                                                                                    | 100 all                                                                                                    | Weedee<br>1<br>01.06.2016<br>01.06.2016<br>01.06.2016                                                                                                    |                                                                                                    | hers 6<br>series<br>a<br>fait<br>fait<br>fait<br>fait                                                                                                    | 5                                                                                                    | Auron S<br>A SE<br>A SE<br>A SE<br>A SE<br>A SE<br>A SE<br>A SE                                                                                                    | 5                                                                                                    |
| Lui<br>1<br>bi Ionie Tarlynie<br>bi Ionie Tarlynie<br>Of Ionie Ioni<br>bi Ionie Ioni<br>bi Ionie Ioni                                                                                                    | 14                      | 1011 200 0000<br>2017 200 0000<br>2017 2010 0000<br>1017 2010 0000<br>2017 2010 0000                                                                                                    | 100 100 100 100 100 100 100 100 100 100                                                                                                    | 1000000<br>10000000<br>10000000<br>10000000<br>1000000                                                                                                    |                                                                                                    | backan<br>1<br>100<br>400<br>400                                                                                                    | 50005<br>12<br>13<br>13<br>13<br>13<br>13<br>13<br>13<br>13<br>13                                                                                                    | 5                                                                                                    | Karr K<br>2<br>10.00<br>5.00                                                                                                    |
| Kurd<br>1<br>1<br>10 Janufer Haufty Infer<br>10 Januari Januari<br>10 Januari Januari<br>10 Januari Januari<br>10 Januari Januari                                                                                                    | 14 -                    | 507<br>1011201064<br>2011201064<br>2011201064<br>2011201064<br>2011201064<br>2011201064                                                                                                    | 100<br>100<br>100<br>100<br>100                                                                                                    | Unidae<br>1<br>01362014<br>01362014<br>01362014<br>01362014<br>01362014                                                                                                    |                                                                                                    | burkin<br>1<br>1<br>1<br>1<br>1<br>1<br>1<br>1<br>1<br>1<br>1<br>1<br>1<br>1<br>1<br>1<br>1<br>1<br>1                                                                                                    | 5005<br>12<br>23<br>438<br>439<br>439<br>439<br>439                                                                                                    | 45<br>12<br>3.83<br>3.63<br>3.63<br>3.63<br>3.63<br>7.05<br>7.05                                                                                                    | 500 K                                                                                                    |
| nue<br>ti tradie factoritat<br>ti tradie factoritat<br>ti tradie tradi<br>ti tradie tradi<br>tradie tradi<br>tradie tradi<br>tradie tradie tradi<br>tradie tradie tradi<br>tradie tradie tradi<br>tradie tradie tradie<br>tradie tradie tradie<br>tradie tradie tradie<br>tradie tradie tradie<br>tradie tradie tradie<br>tradie tradie tradie<br>tradie tradie tradie<br>tradie tradie tradie<br>tradie tradie tradie<br>tradie tradie tradie<br>tradie tradie tradie<br>tradie tradie tradie<br>tradie tradie<br>tradie tradie<br>tradie tradie<br>tradie tradie<br>tradie tradie<br>tradie<br>tradie                                                                                                    |                         | 9497<br>2<br>2<br>2<br>2<br>2<br>2<br>2<br>2<br>2<br>2<br>2<br>2<br>2<br>2<br>2<br>2<br>2<br>2<br>2                                                                                                    | Aurola<br>1<br>430<br>430<br>430<br>440                                                                                                    | United and a second second sec                                                                                                    |                                                                                                    | kurka<br>1<br>20<br>20<br>20<br>20<br>20<br>20<br>20<br>20<br>20<br>20<br>20<br>20<br>20                                                                                                    | 5005<br>2<br>448<br>448<br>448<br>448<br>448<br>448<br>448                                                                                                    | kunst<br>2<br>88<br>88<br>98<br>98<br>98<br>98                                                                                                    | Nor-K<br>2<br>1988<br>-<br>299<br>800                                                                                                    |
| For<br>=<br>thit hasks thanky index<br>thit is an entry index<br>this is a set of the set of the<br>thit is a set of the set of the<br>Equity factors<br>For a                                                                                                    | 2                       | 1007<br>2<br>1071-2010-044<br>1072-2010-044<br>1072-2010-044<br>2010 104-04<br>2010 104-04<br>2010000000000000000000000000000000000                          | 100 and 100 and 100 an                                                                                                    | Under<br>1<br>D.St.2P4<br>D.St.2P4<br>D.St.2P4<br>D.St.2P4<br>D.St.2P4<br>D.St.2P4                                                                                                    | Runger<br>2                                                                                           | kerka<br>1<br>200<br>200<br>200<br>200<br>200<br>200<br>200<br>200<br>200<br>2                                                                                                    | 600-16<br>2<br>2.000<br>2.00<br>2.00<br>2.00<br>4.07<br>4.07<br>4.07<br>4.07<br>4.07<br>4.07<br>4.07<br>4                                                                                                    | kunt<br>2<br>88<br>88<br>88<br>88<br>88<br>88<br>78<br>78<br>78                                                                                                    | 400 4<br>1<br>1<br>1<br>1<br>1<br>1<br>1<br>1<br>1<br>1<br>1<br>1<br>1<br>1<br>1<br>1<br>1<br>1<br>1                                                                                                    |
| Lui<br>th Strate Surgeries<br>th Strate Surgeries<br>th Strate Surgeries<br>th Strate Surgeries<br>th Strate Surgeries<br>Equity factors<br>Lui<br>tu                                                                                                    | 2                       | NAV<br>2<br>1011 201 201 201<br>2011 201 201<br>2011 201 201<br>2011 201 201<br>2011 201 201<br>2011 201 201<br>2011 201 201<br>2011 201 201<br>2011 2011                                                                                                    | 14<br>14<br>15<br>15<br>15<br>15<br>15<br>15<br>15<br>15<br>15<br>15<br>15<br>15<br>15                                                                                                    | Vander<br>1<br>1042014<br>1042014<br>1042014<br>1042014<br>1042014<br>1042014<br>1                                                                                                    | Roman<br>2<br>2<br>2<br>2<br>2<br>2<br>2<br>2<br>2<br>2<br>2<br>2<br>2<br>2<br>2<br>2<br>2<br>2<br>2  | kurka<br>1<br>2<br>244<br>241<br>241<br>241<br>241<br>241<br>241<br>241                                                                                                    | 400-5<br>2<br>408<br>409<br>409<br>400<br>400<br>400                                                                                                    | kurst<br>2<br>2<br>308<br>309<br>109<br>109<br>109<br>109<br>109<br>109<br>109<br>109<br>109<br>1                                                                                                    | 500 500 500 500 500 500 500 500 500 500                                                                                                    |
| Lui<br>the second second                                                                                                    | 2                       | 900<br>2<br>2017,202,000<br>2017,202,000<br>1027,202,000<br>2017,202,000<br>2017,200<br>2017,200<br>2017,200<br>20                                                                                                    |                                                                                                    | Vander<br>1<br>Distante<br>Distante<br>Distante<br>Vander<br>1<br>Distante                                                                                                    | Rampo<br>2                                                                                            | hank<br>2<br>2<br>2<br>2<br>2<br>2<br>2<br>2<br>2<br>2<br>2<br>2<br>2<br>2<br>2<br>2<br>2<br>2<br>2                                                                                                    | банс К<br>2<br>4.85<br>4.85<br>4.85<br>4.97<br>4.97<br>4.97<br>4.97<br>4.97<br>4.97<br>4.97<br>4.97                                                                                                    | Kana K<br>2<br>2<br>30.00<br>30.00<br>30.00<br>30.00<br>700<br>700<br>700<br>700<br>700<br>700<br>700<br>700<br>700                                                                                                    | нич<br>1<br>1<br>1<br>1<br>1<br>1<br>1<br>1<br>1<br>1<br>1<br>1<br>1<br>1<br>1<br>1<br>1<br>1<br>1                                                                                                    |
| L-1<br>-<br>thit make tanks take<br>thit make takes<br>takes takes<br>takes<br>takes | 2 . 2 2 2 2 2 . 2 . 2   | 90<br>2<br>1971,200,000<br>1971,200,000<br>1972,200,000<br>1972,200,000<br>1972,200,000<br>1972,200,000<br>1972,200,000<br>1972,200,000                                                                                                    | 100 100 100 100 100 100 100 100 100 100                                                                                                    | United 1<br>1<br>10.04.074<br>10.04.074<br>10.04.074<br>10.04.074<br>2<br>10.04.074<br>2<br>10.04.074                                                                                                    | Roman<br>-<br>-<br>-<br>-<br>-<br>-<br>-<br>-<br>-<br>-<br>-<br>-<br>-                                | buck<br>2<br>3<br>43<br>43<br>43<br>43<br>43<br>43<br>43<br>43<br>43                                                                                                    | Корск В.<br>12.<br>4.00<br>4.00<br>4.00<br>4.00<br>4.00<br>4.00<br>4.00<br>4.                                                                                                    | Kan-S<br>2<br>4<br>4<br>4<br>5<br>4<br>5<br>5<br>5<br>5<br>5<br>5<br>5<br>5<br>5<br>5<br>5<br>5<br>5<br>5                                                                                                    | 400-5<br>10<br>10<br>10<br>10<br>10<br>10<br>10<br>10<br>10<br>10<br>10<br>10<br>10                                                                                                    |
| nd<br>thit make transmission<br>thit make transmission<br>thit handoo taked<br>thit handoo taked<br>thit handoo taked<br>Equity factors<br>to a<br>thit facts, then<br>Emerging markeds<br>to a                                                                                                    | 2                       | 900<br>2<br>3011202.000<br>2011202.000<br>2011200<br>2011200<br>2011200000000                                                                                                    | 100 and 100 and 100 an                                                                                                    | Unida<br>2<br>10.04.074<br>10.04.074<br>10.04.074<br>10.04.074<br>2<br>10.04.074<br>2<br>10.04.074<br>2<br>10.04.074                                                                                                    | *****                                                                                                 | North States And States And State | Land<br>Gall<br>Gall<br>Gall<br>Gall<br>Gall<br>Kand<br>Kand<br>Kand<br>Kand                                                                                                    | Kurst (<br>1975)<br>1980<br>1980<br>1980<br>1980<br>1980<br>1980<br>1980<br>1980                                                                                                    | 500<br>50<br>50<br>50<br>50<br>50<br>50<br>50<br>50<br>50<br>50<br>50<br>50                                                                                                    |
| La<br>this sole tary, toke<br>this sole tary, toke<br>this sole target table<br>this sole table<br>the sole table<br>the sole table<br>the sole table<br>table<br>tabl                  | 2. 2222 2. 2. 2         | 90<br>2<br>37120100<br>20120100<br>20120100<br>20120100<br>20120100<br>2<br>30120100<br>2<br>301201000<br>2<br>301201000<br>2                                                                                                    |                                                                                                    | United 1<br>1<br>1<br>1<br>1<br>1<br>1<br>1<br>1<br>1<br>1<br>1<br>1<br>1                                                                                                    |                                                                                                    | North         2           2         2           2         2           42         2           42         2           42         2           42         2           42         2           42         2           5         2           42         2           43         2           43         2           43         2                                                                                                    | 400                                                                                                    | Kursh<br>4.00<br>4.00<br>4.00<br>4.00<br>4.00<br>4.00<br>4.00<br>4.0                                                                                                    | kon k<br>sa<br>sa<br>sa<br>sa<br>sa<br>sa<br>sa<br>sa<br>sa<br>sa<br>sa<br>sa<br>sa                                                                                                    |
| ut in the set of the set of the s                                                                                                    | 2. 2222 2. 2. 2 . 2 . 1 | 907<br>2<br>2071/2018/86<br>2071/2018/8<br>2071/2018/8<br>2071/2018/8<br>2071/2018/8<br>2071/2018/8<br>2071/2018/8<br>2071/2018/8<br>2071/2018/8                                                                                                    | August 1<br>1,000<br>1,000 | United 1 1 1 1 1 1 1 1 1 1 1 1 1 1 1 1 1 1 1                                                                                                    | · · · · · · · · · · · · · · · · · · ·                                                                 | territori<br>territori<br>territori                                                                                                    | 4004<br>400<br>400<br>400<br>400<br>400<br>400<br>400<br>400<br>40                                                                                                    | нич 5<br>20<br>4.00<br>3.00<br>103<br>103<br>103<br>103<br>103<br>103<br>103<br>103<br>103<br>1                                                                                                    | ана 4<br>20<br>20<br>20<br>20<br>20<br>20<br>20<br>20<br>20<br>20<br>20<br>20<br>20                                                                                                    |
| La<br>el Bando Bankindo<br>el Bando Bankindo<br>el Bando Baldo<br>el Bando Baldo<br>el Bando Baldo<br>el Bando Baldo<br>el Bando Baldo<br>Equity factors<br>La<br>el Bando Baldo<br>Equity factors<br>La<br>el Bando Baldo<br>El Bando Baldo<br>el Bando Baldo<br>el Bando<br>el Bando Baldo<br>el Bando Baldo<br>el Bando<br>el Bando                                                                                                    | 1                       | 900<br>2<br>407-201886<br>407-201886<br>107-201886<br>107-201886<br>107-201886<br>107-201886<br>107-201886<br>107-201886<br>107-201886<br>107-201866<br>107-201866<br>107-2018<br>107-2018<br>10                                                                                                    | Land 19 19 19 19 19 19 19 19 19 19 19 19 19                                                                                                    | Vicelar<br>2<br>0.02,2010<br>0.02,2010<br>0.03,2010<br>0.04,2010<br>0.04,2010<br>2<br>0.04,2010<br>0.04,2010<br>0.04,20                                                                                                    |                                                                                                    | Autor State           Add           Add </td <td>нурса 6<br/>4<br/>4<br/>4<br/>4<br/>4<br/>4<br/>4<br/>4<br/>4<br/>4<br/>4<br/>4<br/>4</td> <td>нич<sup>6</sup><br/>0.05<br/>0.05<br/>0.09<br/>0.09<br/>0.09<br/>0.00<br/>0.00<br/>0.00</td> <td>Ken K<br/>en K<br/>Star<br/>Star<br/>Star<br/>Ken K<br/>Star<br/>Ken K<br/>Star<br/>Ken K</td>                                                                                                    | нурса 6<br>4<br>4<br>4<br>4<br>4<br>4<br>4<br>4<br>4<br>4<br>4<br>4<br>4                                                                                                    | нич <sup>6</sup><br>0.05<br>0.05<br>0.09<br>0.09<br>0.09<br>0.00<br>0.00<br>0.00                                                                                                    | Ken K<br>en K<br>Star<br>Star<br>Star<br>Ken K<br>Star<br>Ken K<br>Star<br>Ken K                                                                                                    |
| La de la constantina de la constantina de la con                                                                                                    |                         | 900<br>2<br>2<br>2<br>2<br>2<br>2<br>2<br>2<br>2<br>2<br>2<br>2<br>2<br>2<br>2<br>2<br>2<br>2                                                                                                    | Land 1<br>1<br>4<br>4<br>4<br>4<br>4<br>4<br>4<br>4<br>4<br>4<br>4<br>4<br>4                                                                                                    | Vicebo<br>2<br>Pride 2016<br>Pride 2016<br>Pride 2016<br>Pride 2016<br>2<br>Pride 2016<br>2<br>Pride 2016<br>Pride 2016<br>2<br>Pride 2                                                                                                    |                                                                                                    | Колдон<br>103<br>103<br>104<br>104<br>104<br>104<br>104<br>105<br>105<br>105<br>105<br>105<br>105<br>105<br>105                                                                                                    | цела<br>4<br>4<br>4<br>4<br>4<br>4<br>4<br>4<br>4<br>4<br>4<br>4<br>4                                                                                                    | 400                                                                                                    | Karak<br>Barak<br>Sala<br>Sala<br>Sala<br>Sala<br>Sala<br>Sala<br>Sala<br>Sa                                                                                                    |
| La de la construcción de la construcción de la cons                                                                                                    |                         | 900<br>2<br>1<br>1017-201906<br>1017-201906<br>1000000000000000000000000000000000 | Land 1<br>2<br>4<br>4<br>4<br>4<br>4<br>4<br>4<br>4<br>4<br>4<br>4<br>4<br>4                                                                                                    | Under<br>1<br>0/02/20<br>0/02/20<br>0/                                                                                                    | Ruique<br>2<br>(11)<br>(11)<br>(11)<br>(11)<br>(11)<br>(11)<br>(11)<br>(1                             | North           101           102           103           104           105           105           106           107           108           109           100           100           101           102           102                                                                                                    | цел 6<br>9 (1)<br>9 (1) | Kurnis<br>0.03<br>0.03<br>0.09<br>0.09<br>0.00 | Kan K<br>S S<br>S S<br>S S<br>S S<br>S S<br>S S<br>S S<br>S                                                                                                    |
| A mentantian and a mentantian and a mentantiantian and a mentantiantiantiantiantiantiantiantiantian                                                                                                    |                         | 900<br>1<br>1<br>1011-2016 654<br>2017-2016 654<br>1012-2016 654<br>1012-2016<br>1012-2016<br>1012-2016<br>1012-2016<br>1012-2016<br>1012-2016<br>1012-2016<br>1012-2016<br>1012-2016<br>1                                                                                                    | Land 19<br>20<br>20<br>20<br>20<br>20<br>20<br>20<br>20<br>20<br>20<br>20<br>20<br>20                                                                                                    | Under<br>1<br>Distance<br>Distance<br>Distance<br>1<br>Distance<br>1<br>D                                                | Recipe<br>2<br>4<br>4<br>4<br>4<br>4<br>4<br>4<br>4<br>4<br>4<br>4<br>4<br>4                          | North         Image: Control of the second second seco                                 | цен 4<br>с -<br>с -<br>с -<br>с -<br>с -<br>с -<br>с -<br>с -                                                                                                    | 400                                                                                                    | Errorite<br>and a second second s |
| un in the second second                                                                                                    |                         | 900<br>2<br>4<br>4<br>4<br>4<br>4<br>4<br>4<br>4<br>4<br>4<br>4<br>4<br>4                                                                                                    | Lock 19 10 10 10 10 10 10 10 10 10 10 10 10 10                                                                                                    | Under<br>1<br>1<br>0.42874<br>0.42874<br>0.42874<br>0.42874<br>0.42874<br>1<br>0.42874<br>1<br>0.42874<br>0.42874<br>0.                                                                                                    | Ruique<br>2<br>4<br>4<br>4<br>4<br>4<br>4<br>4<br>4<br>4<br>4<br>4<br>4<br>4<br>4<br>4<br>4<br>4<br>4 | North         Image: Control of the second second seco                                 | нура К<br>6 с 1<br>6 с 1<br>6 с 1<br>6 с 1<br>6 с 1<br>6 с 1<br>6 с 1<br>7 с 1<br>7 с 1                                                                                                    | Kursh<br>0.05<br>0.05<br>0.09<br>0.09  | ала<br>ала<br>ала<br>ала<br>ала<br>ала<br>ала<br>ала                                                                                                    |
| La de la de la de la dela de la dela de la dela de                                                                                                    |                         | HUF<br>-<br>-<br>-<br>-<br>-<br>-<br>-<br>-<br>-<br>-<br>-<br>-<br>-                                                                                                    | Local 1 1 1 1 1 1 1 1 1 1 1 1 1 1 1 1 1 1 1                                                                                                    | Under<br>1<br>1<br>0.042974<br>0.042974<br>0.0                                                                                                    | Except<br>2<br>4<br>4<br>4<br>4<br>4<br>4<br>4<br>4<br>4<br>4<br>4<br>4<br>4                          | North                                                                                                    | целя<br>4<br>4<br>4<br>4<br>4<br>4<br>4<br>4<br>4<br>4<br>4<br>4<br>4                                                                                                    | Kan S<br>400<br>400<br>400<br>400<br>400<br>400<br>400<br>40                                                                                                    | ен-К<br>ен-К<br>ала<br>ала<br>ала<br>ала<br>ала<br>ала<br>ала<br>ала<br>ала<br>ал                                                                                                    |
| La de la construcción de la construcción de la cons                                                                                                    |                         | 900<br>1<br>1<br>1071-2019 500<br>2071-2019 500<br>2071-2019 500<br>2072-2019 500<br>2072-2019 500<br>1072-2019 500<br>1072-500<br>1072-500<br>1072-                                                                                                    | нен<br>- 438<br>- 438<br>438<br>- 438<br>-   | Under<br>1<br>0.42974<br>0.42974<br>0.42974<br>0.42974<br>0.42974<br>1<br>0.42974<br>1<br>0.42974 |                                                                                                    | алан<br>т<br>ала<br>ала<br>ала<br>ала<br>ала<br>ала<br>ала                                                                                                    | нура 6<br>4 (1)<br>4 (1)<br>4 (1)<br>4 (1)<br>4 (1)<br>4 (1)<br>4 (1)<br>4 (1)<br>4 (1)<br>4 (1)<br>4 (1)<br>4 (1)<br>4 (1)<br>4 (1)<br>4 (1)<br>4 (1)<br>4 (1)<br>4 (1)<br>4 (1)<br>4 (1)                                                                                                    | Kurnis<br>0.03<br>0.03<br>0.09<br>0.09<br>0.09<br>0.09<br>0.00<br>0.09<br>0.00<br>0.00 | ене 6<br>ене 6<br>10<br>10<br>10<br>10<br>10<br>10<br>10<br>10<br>10<br>10                                                                                                    |

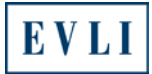

# 5. Select "OK"

| ://www.evli.con | n/en/investment-products | /funds/list.html                      |                                        |        |                   |          |            |          |                  |                                 |                     | C Q Search             |
|-----------------|--------------------------|---------------------------------------|----------------------------------------|--------|-------------------|----------|------------|----------|------------------|---------------------------------|---------------------|------------------------|
| U 🗷 Magno       | lia 5 💽 Author My Evli 🛔 | 👖 Iltalehti.fi   IL - Suc             | ome 🔝 Ilta-San                         | omat - | IS 🛞 G            | enisys I | Portal 4   | 2 Powe   | red by TrackStud | dio 💽 Yksityisille - Evli Panki | т 🗰 woт -           | Ticket On-the 🛞 INTRAN |
|                 | Opening navs_en.csv      |                                       |                                        | -      | ×                 |          |            |          | Fund             | NAVs                            |                     |                        |
|                 | You have chosen to       | 0.000                                 |                                        |        |                   |          |            |          |                  |                                 |                     |                        |
|                 | Too nave chosen to       | - open                                |                                        |        |                   |          | funds      |          |                  |                                 |                     |                        |
|                 | avs_en.csv               |                                       |                                        |        |                   | - 16     | - Iunus    |          |                  |                                 |                     |                        |
|                 | which in Mar             |                                       | and the state of the local state       |        | 401               | 18       | Total Ben  | National | Sec. 2           | Second Second                   | 1                   | Second Second          |
|                 | which is Mich            | rosont Excel Comma Si                 | eparated values ril                    | euor   | vib)              | - 14     | 1.         |          | 2                |                                 |                     | -                      |
|                 | from: https://           | www.evli.com                          |                                        |        |                   |          | 01.04.2014 |          | 1.00             | 18                              | 1.0                 | 2.17                   |
|                 | When the sold Firsts     | and a state of the state of the state |                                        |        |                   |          |            |          | 1.07             |                                 |                     |                        |
|                 | what should Firefo       | ax do with this mer                   |                                        |        |                   |          | #1.64.2014 |          | 1.4              | 1.12                            |                     | 10                     |
|                 | a province and           | [                                     |                                        |        |                   |          |            |          | 1.17             | 1.85                            | 8.81                | 1.1                    |
|                 | Open with                | Microsoft Excel (def                  | ault)                                  |        | • S               |          | 01.04.2814 |          | 1.05             | 8.00                            | 1.01                | 8.00                   |
|                 | C. Com File              |                                       |                                        |        |                   |          |            |          | 5.00             | 8.75                            | 4.00                | 4.94                   |
|                 | O gave File              |                                       |                                        |        |                   |          | 01.04.2014 |          | 1.09             | 2.44                            | 341                 | 4.95                   |
|                 |                          | and the second second                 | ок                                     |        | Cancel            |          | 1014 ANI   | ·        | 1011             | 5                               | Manarith<br>In<br>I | Receive A              |
|                 |                          |                                       |                                        |        |                   |          | 2123.2514  |          |                  |                                 |                     |                        |
|                 | L                        |                                       |                                        | -      | _                 |          | C1.04.2016 | ****     | 421              | 1.00                            | 10.34               | 12.84                  |
|                 |                          |                                       | minine                                 |        | 177088-4          | 14.99    | -          |          | 872              | -1.81                           | 16.70               | 14.85                  |
|                 |                          |                                       | Bull hands                             | -      | 304.121.8.0       | 4.74     | 01.04.3014 |          | -121             | 146                             | 11.40               | 16.78                  |
|                 |                          |                                       | tal hash Arrent                        | -      | 210.101.004       | 5.81     | 21.052516  | ****     | 1.0              | 4.81                            | 11.89               | 15.00                  |
|                 |                          |                                       | Nordic equities                        |        |                   |          |            |          |                  |                                 |                     |                        |
|                 |                          |                                       | No.                                    |        | -                 | Inch     | Trianites. | Marinee  | level.           | law b                           | here?               | Jane 3                 |
|                 |                          |                                       |                                        |        |                   | 1        |            |          | Sarfatha I       | 7                               | 24<br>2             | 1, .                   |
|                 |                          |                                       | Erit Annales Ready Itales              | and a  | 1211,335 284      | -140     | 01.043014  |          | 344              | 1444                            | 1.00                |                        |
|                 |                          |                                       | Exil Swafen Small Cap                  |        | 3211.413 544      | 4.88     | 01.04.2014 |          | -191             | 8.74                            | 24.84               | 14.04                  |
|                 |                          |                                       |                                        |        |                   |          |            |          |                  | 400                             | 10.00               |                        |
|                 |                          |                                       | Bull Doment Date: 5                    |        | TRANSPORTE STRATE |          |            |          |                  |                                 |                     |                        |
|                 |                          |                                       | tel humin brint<br>tel innat trail (ag |        | 152,228 8.4       | 3.55     | £1.54.3816 |          | -841             | 2.0                             | 15.54               | 6.00                   |

# The opened file will look like this:

| Fi   | le H      | ome    | Inse           | rt Pag    | ge Layout |          | Formulas  |              | Data     | Rev     | riew    | View     |      | Acrobat  |           |          |         |              |        |               |                |
|------|-----------|--------|----------------|-----------|-----------|----------|-----------|--------------|----------|---------|---------|----------|------|----------|-----------|----------|---------|--------------|--------|---------------|----------------|
|      |           | )      |                |           |           | <b>V</b> | Ruler     | 1            | Formula  | Bar     | 2       | 100      | ¥ 1  | Q        | -         | <u> </u> |         |              |        | Split<br>Hide | Dî Vi<br>⊡† sv |
| Norr | nal Page  | Page   | Break          | Custom    | Full      | <b>V</b> | Gridlines | $\checkmark$ | Heading  | gs      | Zoon    | n 100%   | 6 Z  | Zoom to  | New       | v Ar     | range   | Freeze       |        | Unhide        | जिसे Re        |
|      | Layou     | Workb  | new<br>ook Vie | ws        | screen    |          | 9         | show         | ,        |         |         | Zoo      | m s  | election | wind      | 000      | All     | Partes       |        |               | Win            |
|      | Δ1        |        | - (            | +         | L Date    | Evli I   | Emergin   | a Fr         | ontier A | Evli    | Emera   | ing Ero  | ntio | r B Evli | Equity    | Fact     | or A F  | -<br>vli Eau | iity F | actor F       | B Evli Ec      |
|      |           |        | . (            | J.        | Europ     | pean     | High Yi   | eld E        | 3 NOK,I  | Evli E  | uropea  | an Inves | tme  | ent Grad | le A,Ev   | li Eur   | opear   | 1 Invest     | tmen   | t Grade       | B,Evli I       |
|      | А         |        | В              | С         | D         | )        | E         |              | F        |         | G       |          | Н    |          | 1         |          | J       | K            |        | L             |                |
| 1    | Date,Evli | Emerg  | ging Fr        | ontier A, | Evli Eme  | rging    | Frontie   | r B,         | Evli Equ | uity Fa | actor A | A,Evli E | quit | y Facto  | r B,Evli  | i Equi   | ity Fa  | ctor IA      | ,Evli  | Equity        | Factor I       |
| 2    | 01.06.20  | 16,120 | .387,1         | 30.635,9  | 6.696,10  | 0.73     | ,99.044,  | 99.0         | 44,60.2  | 256,11  | 17.11,1 | 12.863   | ,11  | 2.863,13 | 38.722,   | 257.2    | 217,14  | 21.55        | 1,105  | 0.231,        | 105.259,       |
| 3    | 31.05.20  | 16,120 | .617,1         | 30.885,9  | 7.477,10  | 1.54     | 4,99.843  | 3,99         | 843,60   | 78,11   | 18.127  | ,113.39  | 7,1  | 13.397,  | 138.706   | 5,257    | .186,1  | 421.30       | )7,10  | 50.29,        | 105.259,       |
| 4    | 30.05.20  | 16,120 | .23,13         | 0.465,97  | .928,102  | .014     | ,100.302  | 2,10         | 0.302,6  | 0.886   | ,118.3  | 34,113.  | 549  | ),113.54 | 9,138.5   | 578,2    | 56.95   | ,1420.1      | 167,1  | 048.50        | 5,105.10       |
| 5    | 27.05.20  | 16,120 | .212,1         | 30.446,9  | 7.928,10  | 2.01     | 4,100.30  | )2,1         | 00.302,0 | 60.88   | 6,118.  | 334,113  | 3.11 | 15,113.1 | 15,138    | .578,    | 256.9   | 5,1420       | .167,  | 1048.5        | 05,105.1       |
| 6    | 26.05.20  | 16,119 | .766,1         | 29.961,9  | 7.627,10  | 1.7,9    | 99.993,9  | 9.99         | 3,60.73  | 39,118  | 3.048,1 | 12.493   | ,11  | 2.493,13 | 38.573,   | 256.9    | 94,142  | 20.166,      | 1048   | .493,1        | 05.134,1       |
| 7    | 25.05.20  | 16,119 | .993,1         | 30.208,9  | 7.355,10  | 1.41     | 7,99.713  | 3,99         | 713,60   | 529,1   | 117.63  | 9,112.5  | 26,  | 112.526  | ,138.38   | 31,25    | 6.583   | ,1418.2      | 239,1  | 047.65        | 1,105.03       |
| 8    | 24.05.20  | 16,120 | .02,13         | 0.237,96  | .772,100  | .809     | ,99.115,  | 99.1         | 15,60.1  | 94,11   | 16.988  | ,111.72  | 8,1  | 11.728,  | 137.975   | 5,255    | .832,1  | 414.02       | 24,10  | 44.465        | ,104.89,       |
| 9    | 23.05.20  | 16,118 | .851,1         | 28.968,9  | 4.936,98  | .896     | ,97.234,  | 97.2         | 34,59.4  | 82,11   | 15.604  | ,110.73  | 3,1  | 10.733,  | 137.73,   | 255.3    | 377,14  | 11.274       | 4,104  | 3.838,        | 104.863,       |
| 10   | 20.05.20  | 16,118 | .888,1         | 29.009,9  | 4.995,98  | .958     | ,97.292,  | 97.2         | 92,59.2  | 282,11  | 15.216  | 110.25   | 6,1  | 10.256,  | 137.661   | 1,255    | .249,1  | 410.5        | 77,10  | 42.16,        | 104.924,       |
| 11   | 19.05.20  | 16,118 | 597,1          | 28.693,9  | 3.911,97  | .829     | 96.181.   | 96.1         | 81,58.5  | 83,11   | 13.857  | 109.43   | 5,1  | 09.435,  | 137.563   | 3,255    | .067,1  | 409.58       | 35,10  | 41.613        | ,104.907       |
| 12   | 18.05.20  | 16,118 | 401,1          | 28.48,94  | 565,98.9  | 51,96    | 5.85,96.  | 85,5         | 8.955,1  | 14.58   | ,110.2  | 43,110.  | 243  | 3,137.61 | 2,255.1   | 158,1    | 410.1   | 62,104       | 1.52   | 1,104.9       | 81,194.0       |
| 13   | 17.05.20  | 16,118 | 423.1          | 28.504.9  | 3.981.97  | .902     | .96.252.  | 96.2         | 52.58.5  | 67.11   | 13.827  | 110.20   | 4.1  | 10.204.  | 137.552   | 2.255    | .046.1  | 409.6        | 71.10  | 40.734        | .105.104       |
| 14   | 16.05.20  | 16.117 | .959.1         | 28.93.83  | 8.97.753  | .96.1    | 104.96.1  | 04.5         | 8.385.1  | 13.47   | 73,109  | 826.10   | 9.8  | 26.137.4 | 411.254   | 1,786    | .1407   | 915.10       | 140.2  | 55,105        | .079.194       |
| 15   | 13.05.20  | 16,118 | 695.1          | 28,799.9  | 3.8.97.7  | 13.96    | 6.062.96  | .062         | .58.306  | 5.113.  | 319.11  | 0.26.11  | 10.2 | 26.137.4 | 3.254.8   | 82.14    | 08.44   | 4.1039       | .896.  | 105.15        | 8,194,9        |
| 16   | 12.05.20  | 16,118 | .697.1         | 28.801.9  | 3.448.97  | .347     | 95,702    | 95.7         | 02.58.1  | 03.11   | 12.924  | 110.70   | 1.1  | 10.701.  | 137.452   | 2.254    | .861.1  | 408.6        | 73.10  | 40.134        | 105.109        |
| 17   | 11.05.20  | 16,118 | 767.1          | 28.877.9  | 3.721.97  | .631     | 95.98.9   | 5.98         | .58.263  | 3.113.  | 236.11  | 0.53.11  | 10.5 | 53.137.4 | 4.254.8   | 839.1    | 408.6   | 74.104       | 0.31   | 105.24        | 6.195.0        |
| 18   | 10 05 20  | 16 118 | 499 1          | 28 587 9  | 4 1 98 02 | 26.96    | 368 96    | 368          | 58 572   | 113     | 836 11  | 0 427 1  | 110  | 427 13   | 7 485 2   | 54 92    | 3 140   | 9 211        | 1040   | 692 1         | 05 296 1       |
| 19   | 09 05 20  | 16 117 | 43 12          | 7 426 93  | 504 97 4  | 405 9    | 95 756 9  | 5 75         | 6 58 15  | 7 113   | 3 029 1 | 09 515   | 10   | 9 515 13 | 37 57 2   | 55 08    | 31 141  | 0 08 1       | 041    | 36 105        | 376 195        |
| 20   | 06 05 20  | 16 117 | 922.1          | 27 961 9  | 3 082 96  | 965      | 95 322    | 95.3         | 22 57 9  | 28 11   | 12 584  | 109 79   | 9.1  | 09 799   | 137 63    | 255 1    | 192 14  | 10 76        | 1041   | 675 1         | 05 387 1       |
| 21   | 04 05 20  | 16 117 | 145.1          | 27 117 9  | 2 915 96  | 791      | 95 149    | 95.1         | 49 57 8  | 861 11  | 12 454  | 110 23   | 6 1  | 10 236   | 137 807   | 7 255    | 521.1   | 412 4        | 35 10  | 43.08         | 105 24 1       |
| 22   | 03 05 20  | 16 117 | 115.1          | 27 085 9  | 3 535 97  | 438      | 95 784    | 95.7         | 84 57 9  | 78 11   | 12 681  | 111 45   | 8 1  | 11 458   | 138 065   | 255      | 998 1   | 415.3        | 24 10  | 44 73         | 105 323        |
| 23   | 02 05 20  | 16 117 | 624 1          | 27 637 9  | 4 582 98  | 528      | 96 853    | 96.8         | 53 58 7  | 74 11   | 14 228  | 114 47   | 11   | 4 47 13  | 3 176 2   | 56 20    | 15 14 1 | 6 552        | 1044   | 653 1         | 15 133 1       |
| 24   | 29 04 20  | 16 119 | 568 1          | 29 747 9  | 4 582 98  | 528      | 96 853    | 96.8         | 53 58 7  | 74 11   | 14 228  | 114 47   | 11   | 4 47 13  | 3 176 2   | 56 20    | 15 141  | 6 552        | 1044   | 653 1         | 15 12 19       |
| 25   | 28 04 20  | 16 120 | 254 1          | 30 491 9  | 6 047 10  | 0.05     | 4 98 35   | 1 98         | 351 59   | 367 1   | 115 38  | 1 116 0  | 08   | 116 008  | 138.26    | 5 25     | 6 369   | 1417 /       | 522 1  | 045 77        | 105 204        |
| 26   | 27 04 20  | 16 120 | 193 1          | 30 424 9  | 5 89 99 1 | 89.98    | 3 19 98   | 19.5         | 9 25 11  | 5 153   | 115 7   | 88 115   | 788  | 3 138 32 | 3 256 4   | 476 1    | 418 0   | 64 104       | 6 24   | 7 105 1       | 59 194         |
| 27   | 26 04 20  | 16 119 | 783 1          | 29 98 95  | 5 99 48   | 4 97     | 79 97 7   | 9.58         | 996 11   | 4 66 1  | 116 52  | 4 116 5  | 24   | 138 386  | 256 59    | 93 14    | 18 67   | 1046         | 448 1  | 05 151        | 194 92         |
| 28   | 25 04 20  | 16 120 | 026 1          | 30 243 9  | 5 196 99  | 168      | 97 478    | 97 4         | 78 58 7  | 77 11   | 14 234  | 116 73   | 3 1  | 16 733   | 138 401   | 1 256    | 622 1   | 418 8/       | 56 10  | 46 798        | 105 27         |
| 29   | 22 04 20  | 16 121 | 23 13          | 1 55 95 3 | 356 99 31 | 34 97    | 7 639 97  | 630          | 59 054   | 114     | 773 11  | 7 335 1  | 117  | 335 13   | 3 4 3 1 2 | 56 67    | 78 141  | 9 19 1       | 046    | 935 10        | 5 333 19       |
| 30   | 21 04 20  | 16 120 | 617 1          | 30 885 9  | 5 473 99  | 456      | 97 758    | 97 7         | 58 59 2  | 214 11  | 15 083  | 117 43   | 9 1  | 17 439   | 138 131   | 1 256    | 121 1   | 416.00       | 33 10  | 44 65         | 105 083        |
|      | 21.04.20  |        |                | 00.000,0  | 00,00     |          | ,,        |              | 00,00.2  |         |         | ,        | •, • |          |           | .,200    |         |              |        |               |                |

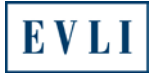

#### 6. In the spreadsheet, select column A.

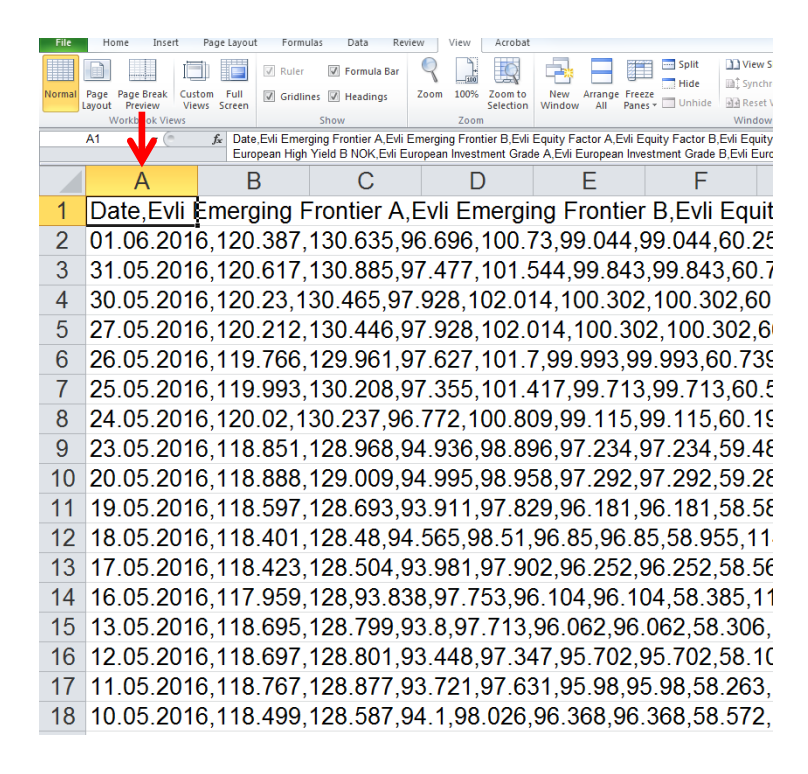

#### Select: "Data" $\rightarrow$ "Text to Columns $\rightarrow$ "Next" 7. 🗶 | 🛃 비 - 🕲 - 🛷 🌄 - | <del>-</del> File Home Insert Page Layout Formulas Data Review View Acrobat T K Clear 6 \* -A Reapply Properties From From From Other Web Text Sources Existing Connections CRM Z Sort Filter Advanced Refresh All - Geo Edit Links Text to Remove Columns Duplicates Va From Access ort & Filter Get External Data Connections fx Date, Evli Emerging Frontier A,Evli Emerging Frontier B,Evli Equity Factor A,Evli Equity Factor B,Evli E European High Yield B NOK,Evli European Investment Grade A,Evli European Investment Grade B,Evli Δ1 - ( С Е Н D G Eactor B Evli F quity Factor IA, Evli Equity Factor 217, 1421.551, 1050.231, 105.259 Date, Evli B Date Evil 6 01.06.2016 31.05.2016 30.05.2016 27.05.2016 26.05.2016 25.05.2016 23.05.2016 23.05.2016 Convert Text to Columns Wizard - Step 1 of 3 7.186,1421.307,1050.291,105.259 256.95,1420.167,1048.505,105.1 256.95,1420.167,1048.505,105.1 The Text Wizard has determined that your data is Delimited. If this is correct, choose Next, or choose the data type that best describes your data Original data type 94, 1420, 166, 1048, 493, 105, 134, 56, 583, 1418, 239, 1047, 651, 105, 154 582, 1414, 024, 1044, 465, 104, 89 377, 1411, 274, 1043, 838, 104, 863 5, 249, 1410, 577, 1042, 16, 104, 924 Choose the file type that best describes your data: Characters such as commas or tabs separate each field. Fixed width - Fields are aligned in columns with spaces between each field. 20.05.2016 20.05.2016 19.05.2016 18.05.2016 17.05.2016 .067,1409.585,1041.613,104.90 410.162,1041.521,104.981,194. .046,1409.671,1040.734,105.10 16 05 201 1407 915 1040 255 105 079 19 Preview of selected data: 0,1407.513,1040.235,105.075,15 408.444,1039.896,105.158,194.9 4.861,1408.673,1040.134,105.10 1408.674,1040.31,105.246,195.0 13.05.201 12.05.201 11.05.201 L Date, Evil Emerging Frontier A, Evil Emerging Frontier B, Evil Equi A 2 D1.06.2016,120.387,130.635,96.656,100.73,99.044,99.044,60.256,1 3 B1.05.2016,120.47,130.855,97.477,101.644,99.843,99.843,60.78,1 4 B0.05.2016,120.23,130.465,97.925,102.014,100.302,100.302,60.886 5 P7.05.2016,120.212,130.446,97.928,102.014,100.302,100.302,60.886 5 P7.05.2016,120.212,130.446,97.928,102.014,100.302,100.302,60.886 10.05.201 23,1409.211,1040.692,105.296 09.05.2016 06.05.2016 04.05.2016 181,1410.08,1041.36,105.376,19 192,1410.76,1041.675,105.387, 5.521,1412.435,1043.08,105.24, 03.05.201 998.1415.324.1044.73.105.323 Cancel Emin 5.998, 1415, 324, 1044, 73, 105, 323 02 05 2016 Cancel Emin 5.998, 1415, 324, 1044, 653, 105, 133 29 04 2016 05, 1416, 552, 1044, 653, 105, 133 206, 2016 05, 1416, 552, 1044, 653, 105, 123 28 04 2016 120, 133, 130, 424, 95, 89, 99, 98, 98, 19, 98, 15, 59, 367, 115, 315, 788, 138, 322, 256, 476, 1418, 064, 1046, 247, 105, 159, 194 227, 04, 2016, 112, 053, 1046, 247, 105, 159, 194 27, 04, 2016 119, 783, 129, 98, 95, 59, 94, 84, 97, 79, 97, 79, 58, 996, 114, 66, 116, 524, 111, 524, 138, 386, 256, 593, 1418, 667, 1046, 448, 105, 151, 194, 92 266, 42, 2016, 119, 783, 129, 98, 95, 59, 94, 84, 97, 79, 97, 79, 58, 996, 114, 66, 116, 524, 111, 524, 138, 386, 256, 593, 1418, 667, 1046, 448, 105, 151, 194, 92

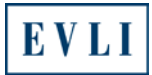

8. Tick the "Comma" box and click "Finish."

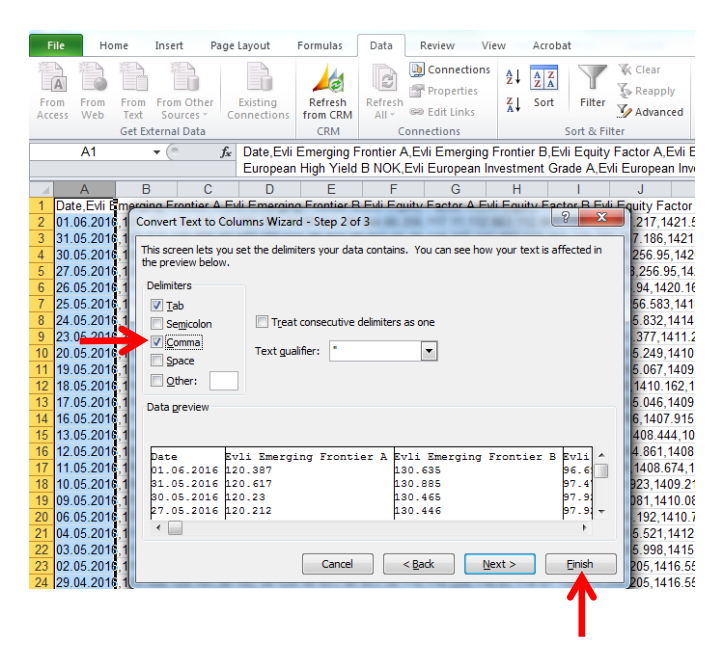

The fund names and series will be displayed on the top line of the spreadsheet and the dates in the first column on the left.

You will now be able to easily browse the values of Evli's funds from the day each fund commenced operations.

| FIE  | e Home     | Insert         | Page Layout                     | Formulas      | Data       | Review View        | V.   | Acrobat                |                  |             |             |                |            |               |            |                |
|------|------------|----------------|---------------------------------|---------------|------------|--------------------|------|------------------------|------------------|-------------|-------------|----------------|------------|---------------|------------|----------------|
| (ED  |            | 9 69           |                                 | 44            | The second | Connections        | 41   | K Clea                 | r (1997)         | 10.00       |             | -              | 100        | *             | 500        | 93 Show Datail |
|      |            |                |                                 |               | 3          | The Properties     | 2+   | ZA T YARA              | nety the         |             | -0          |                | 105        | 28 28         |            | -2 Hode Datal  |
| From | n From Fro | om From Oti    | her Existing                    | Refresh I     | Refrest    | an restore         | 71   | Sort Filter            | Text to          | Remove      | Data        | Consolidate    | What-If    | Group Ungrou  | p Subtotal | 7              |
| Acce | is Web Te  | at Sources     | <ul> <li>Connections</li> </ul> | from CRM      | All -      | and Ether Filler   |      | Sent to Filmer         | Columns          | Duplicates  | Validation  | 2              | Analysis * | 1.5           | Acaller    |                |
| -    | Ut         | t External Dan |                                 | CIM           |            | connections        | _    | Sout & surge           |                  |             | Data roe    | 9              |            |               | Ootine     |                |
| _    | M5         | * (*           | Jx 256.95                       |               |            |                    |      |                        |                  |             |             |                |            |               |            |                |
|      |            |                |                                 |               |            |                    |      |                        |                  |             |             |                |            |               |            |                |
|      | A          | 8              | Contact C.C.                    | C             |            | D                  |      | E                      | E                |             | G           |                | н          | 1             | J          | K              |
| 11   | Jate c     | Mi Emergin     | g Frontier A EVI                | Emerging Prov | 0.676      | Evil Equity Factor | A I  | Evil Equity Factor B E | vii Equity Facto | IF DA EVILE | equity Pact | DOM EVILE      | A sqoru    | Evil Europe B | 112 862    | 112 PE2        |
| 1    | 31 05 2016 |                | 120.307                         | 13            | 288 0      | 97                 | 477  | 101.544                | 99               | 843         | 9           | 9.843          | 60 230     | 118 127       | 112.003    | 113 397        |
| 4    | 30.05.2016 |                | 120.23                          | 13            | 0 465      | 97                 | 928  | 102 014                | 100              | 302         | 10          | 0.302          | 60.886     | 118 334       | 113 549    | 113 549        |
| 5    | 27.05 2016 |                | 120,212                         | 13            | 0.446      | 97.                | 928  | 102 014                | 100              | 302         | 10          | 0.302          | 60.886     | 118 334       | 113.115    | 113,115        |
| 6    | 26.05.2016 |                | 119.766                         | 12            | 9.961      | 97.                | 527  | 101.7                  | 99               | 993         | 9           | 9.993          | 60.739     | 118.048       | 112.493    | 112.493        |
| 7    | 25.05.2016 |                | 119.993                         | 13            | 0.208      | 97                 | 355  | 101,417                | 99               | 713         | 9           | 9 713          | 60 529     | 117 639       | 112 526    | 112 526        |
| 8    | 24.05.2016 |                | 120.02                          | 13            | 0.237      | 96.                | 772  | 100.809                | 99               | .115        | 9           | 9.115          | 60.194     | 116.988       | 111.728    | 111.728        |
| 9    | 23.05.2016 |                | 118.851                         | 12            | 8.968      | 94.                | 936  | 98.895                 | 97               | 234         | 9           | 7.234          | 59.482     | 115.604       | 110.733    | 110.733        |
| 10   | 20.05.2016 |                | 118.888                         | 12            | 9.009      | 94                 | 995  | 98.958                 | 97               | 292         | 9           | 7.292          | 59.282     | 115.216       | 110.256    | 110.256        |
| 11   | 19.05 2016 |                | 118 597                         | 12            | 8 693      | 93                 | 911  | 97.829                 | 96               | 181         | 9           | 6.181          | 58 583     | 113 857       | 109.435    | 109.435        |
| 12   | 18.05.2016 |                | 118,401                         | 1             | 28.48      | 94.                | 565  | 98.51                  | 9                | 6.85        |             | 96.85          | 58.955     | 114.58        | 110.243    | 110.243        |
| 13   | 17.05.2016 |                | 118.423                         | 12            | 8.504      | 93.                | 981  | 97.902                 | 96               | 252         | 9           | 6.25Z          | 58.567     | 113.827       | 110.204    | 110.204        |
| 14   | 16.05.2016 |                | 117.959                         | 40            | 128        | 93                 | 8.58 | 97.753                 | 96               | 104         | 9           | 6.104          | 58.385     | 113.473       | 109.826    | 109.826        |
| 10   | 13.05.2016 |                | 110.095                         | 12            | 0.799      | 02                 | 3.0  | 97.713                 | 90               | 702         | 9           | 5.062          | 50.300     | 113.319       | 110.20     | 110.20         |
| 10   | 11 05 2016 |                | 110.037                         | 12            | 9.901      | 93.                | 721  | 97.547                 | 35               | 6.98        |             | 0.792          | 59,103     | 112.329       | 110.701    | 110.701        |
| 18   | 10 05 2016 |                | 118 499                         | 12            | 8 587      |                    | 4.1  | 98.026                 | 96               | 368         | 9           | 8368           | 58 572     | 113 836       | 110 427    | 110 427        |
| 19   | 09.05.2016 |                | 117.43                          | 12            | 7.426      | 93                 | 504  | 97.405                 | 95               | 755         | 9           | 5 756          | 58.157     | 113.029       | 109 515    | 109.515        |
| 20   | 06.05.2016 |                | 117.922                         | 12            | 7.961      | 93.                | 082  | 96.965                 | 95               | 322         | 9           | 5 322          | 57.928     | 112 584       | 109,799    | 109,799        |
| 21   | 04.05.2016 |                | 117,145                         | 12            | 7.117      | 92                 | 915  | 96.791                 | 95               | 149         | 9           | 5 149          | 57.861     | 112 454       | 110 236    | 110.236        |
| 22   | 03.05.2016 |                | 117.115                         | 12            | 7.085      | 93.                | 535  | 97.438                 | 95               | .784        | 9           | 5.784          | 57.978     | 112.681       | 111.458    | 111.458        |
| 23   | 02.05.2016 |                | 117.624                         | 12            | 7.637      | 94.                | 582  | 98.528                 | 96               | 853         | 9           | 6.853          | 58.774     | 114.228       | 114.47     | 114.47         |
| 24   | 29.04.2016 |                | 119.568                         | 12            | 9.747      | 94                 | 582  | 98.528                 | 96               | 853         | 9           | 6.853          | 58.774     | 114.228       | 114.47     | 114.47         |
| 25   | 28.04.2016 |                | 120.254                         | 13            | 0.491      | 96.                | 047  | 100.054                | 98               | .351        | 9           | 8.351          | 59.367     | 115.381       | 116.008    | 116.008        |
| 26   | 27.04.2016 |                | 120.193                         | 13            | 0.424      | 95                 | .89  | 99.89                  | 9                | 8.19        |             | 98.19          | 59.25      | 115.153       | 115.788    | 115.788        |
| 27   | 26.04.2016 |                | 119.783                         | 1             | 29.98      | 9                  | 5.5  | 99.484                 | 9                | 7.79        |             | 97.79          | 58.996     | 114.66        | 116.524    | 116.524        |
| 28   | 25.04 2016 |                | 120.026                         | 13            | 0 243      | 95                 | 196  | 99 168                 | 97               | 4/8         | 9           | 1,418          | 58 ///     | 114 234       | 116.733    | 116 / 33       |
| 29   | 22.04.2016 |                | 121.23                          | 17            | 31.55      | 95.                | 355  | 99.334                 | 97               | .639        | 9           | 7.039          | 59.054     | 114.773       | 117.335    | 117.335        |
| 30   | 20.04.2016 |                | 120.017                         | 13            | 0.000      | 30.                | 100  | 100 116                | 97               | 100         | 9           | 9.406          | 50.00      | 115.003       | 117.433    | 117.005        |
| 32   | 19 04 2016 |                | 119 317                         | 12            | 9 474      | 96                 | 146  | 100.053                | 98               | 343         | 9           | 8 343          | 60.031     | 116 672       | 117 627    | 117 527        |
| 33   | 18.04.2016 |                | 119.21                          | 12            | 9.358      | 94                 | 955  | 98,916                 | 97               | 225         | 9           | 7.225          | 59.106     | 114.873       | 116.804    | 116.804        |
| 34   | 15.04.2016 |                | 119.213                         | 12            | 9 361      | 94.                | 752  | 98.705                 | 97               | 015         | 9           | 7.015          | 58,975     | 114.62        | 116,938    | 116 938        |
| 35   | 14.04.2016 |                | 119.757                         | 12            | 9.952      | 95.                | 182  | 99.153                 | 97               | 455         | 9           | 7.455          | 59 094     | 114.85        | 117 296    | 117.296        |
| 36   | 13.04.2016 |                | 119.492                         | 12            | 9.665      | 95.                | 142  | 99.112                 | 97               | .413        | 9           | 7.413          | 59.221     | 115.097       | 116.79     | 116.79         |
| 37   | 12.04.2016 |                | 118.236                         | 12            | 8.301      | 93.                | 421  | 97.319                 | 9                | 5.65        | 3           | 95.65          | 58.163     | 113.042       | 114.637    | 114.637        |
| 38   | 11.04.2016 |                | 117.334                         | 12            | 7.322      | 93.                | 117  | 97 002                 | 95               | .339        | 9           | 5.339          | 57.823     | 112 381       | 113.723    | 113.723        |
| 39   | 08.04.2016 |                | 117.511                         | 12            | 7.515      | 92                 | 845  | 96.719                 | 95               | .058        | 9           | 5.058          | 57.735     | 112.209       | 112.81     | 112.81         |
| 40   | 07.04.2016 |                | 117.245                         | 12            | 7.226      | 91.                | 782  | 95.611                 | 93               | 968         | 9           | 3.968          | 56.962     | 110.706       | 111.859    | 111.859        |
| 41   | 06.04.2016 |                | 117.086                         | 12            | 7.054      | 92                 | 537  | 96.398                 | 94               | /41         | 9           | 4.741          | 57.381     | 111.522       | 111,919    | 111,919        |
| 42   | 05.04.2016 |                | 116.665                         | 12            | 0.596      | 92.                | 0.34 | 95.874                 | 94               | .225        | 9           | 4.225          | 57.26      | 111.286       | 111.978    | 111.9/8        |
| 43   | 04.04.2016 |                | 110.903                         | 12            | £0.32      | 93.                | 200  | 97.335                 | 90               | 495         |             | 95.00<br>5.426 | 57,905     | 112.733       | 114.400    | 114.400        |
| 45   | 31 03 2016 |                | 116.848                         | 12            | 6 796      | 93                 | 217  | 98 148                 | 96               | 456         | 3           | 6 4 5 6        | 58 563     | 113.8         | 115 086    | 115.086        |
| 46   | 30.03.2016 |                | 116.608                         | 12            | 6.534      | 95                 | 012  | 98,976                 | 97               | 269         | 9           | 7.269          | 59.011     | 114.69        | 114,938    | 114,938        |
| 47   | 29.03.2016 |                | 115,921                         | 1             | 25.79      | 93                 | 686  | 97.595                 | 95               | 911         | 9           | 5.911          | 57.98      | 112.685       | 113.659    | 113.659        |
| 48   | 24 03 2016 |                | 114.996                         | 12            | 4 785      | 93                 | 102  | 96 986                 | 95               | 309         | 9           | 5.309          | 57.546     | 111 842       | 113.061    | 113.061        |
| 49   | 23.03.2016 |                | 114.695                         | 12            | 4.459      | 94.                | 225  | 98.157                 | 96               | 458         | 9           | 6.458          | 58.467     | 113.632       | 113.954    | 113.954        |
| 50   | 22.03.2016 |                | 114.305                         | 12            | 4.036      | 94.                | 156  | 98.084                 | 96               | 386         | 9           | 5.386          | 58.648     | 113.985       | 114.817    | 114.817        |
| 51   | 21.03.2016 |                | 115 552                         | 12            | 5.389      | 94.                | 192  | 98 122                 | 96               | 423         | 9           | 6.423          | 58.685     | 114.056       | 114.546    | 114 546        |
| 52   | 18.03.2016 |                | 114.857                         | 12            | 4.635      | 94                 | 465  | 98.406                 | 96               | 699         | 9           | 6.699          | 58 756     | 114 193       | 114.296    | 114.296        |
| 53   | 17.03.2016 |                | 114.708                         | 12            | 4.472      | 94.                | 121  | 98.048                 | 96               | 347         | 9           | 5.347          | 58.716     | 114.117       | 112.78     | 112.78         |